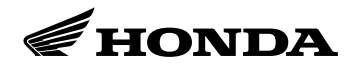

- Your motorcycle is capable of receiving SiriusXM<sup>®</sup> Radio anywhere in the United States, except Hawaii, Alaska and Puerto Rico. SiriusXM<sup>®</sup> is a registered trade mark of SiriusXM<sup>®</sup> Radio, Inc.
- SiriusXM<sup>®</sup> Radio receives signals from two satellites to produce clear, high-quality digital reception. It offers many channels in several categories. Along with a large selection of different types of music, SiriusXM<sup>®</sup> Radio also allows you to view channel and category selections in the audio display.

#### **RECEIVING SiriusXM® RADIO SERVICE**

- If your SiriusXM® Radio service has expired or you purchased your motorcycle from a previous owner, you can listen to a sampling of the broadcasts available on SiriusXM® Radio. With the ignition switch in the ACCESSORY or the ON position, press the SOURCE switch to select to [SXM]. A variety of music types and styles will play.
- If you decide to purchase SiriusXM<sup>®</sup> Radio service, contact SiriusXM<sup>®</sup> Radio at *www.siriusxm. com*, or telephone the number on the subscription display. You will need to give them your Radio ID number, which may be found on SiriusXM<sup>®</sup> Channel 0, and your credit card number.
- To get your Radio ID number, select the General Setting/System information/SiriusXM Subscription or Navigation Menu/Information/SiriusXM Subscription.

|                   |                                            | •0 12:10                                                            |   |
|-------------------|--------------------------------------------|---------------------------------------------------------------------|---|
|                   | ation<br>)                                 | System inform<br>((Siriusxm)                                        |   |
|                   | on status                                  | SiriusXM subscriptio                                                | ľ |
|                   | Subscribed<br>Unsubscribed<br>Unsubscribed | SiriusXM satellite radio:<br>SiriusXM traffic:<br>SiriusXM weather: |   |
| — RADIO ID NUMBER | Call                                       | SiriusXM ID:ABCD1234 -<br>Call(888)539-7474                         |   |

- Contact SiriusXM<sup>®</sup> Radio at *www.siriusxm.com*, or telephone the number on the subscription display.
- After you've registered with SiriusXM<sup>®</sup> Radio, keep your audio system in the SiriusXM<sup>®</sup> Radio mode while you wait for activation. This should take about 30 minutes.

• While waiting for activation, make sure your vehicle remains in an open area with good reception. SiriusXM® Radio will continue to send an activation signal to your motorcycle for at least 3 hours from the activation request. If you miss that window, simply log onto *www.siriusxm.com* refresh with your Radio ID and follow the steps to refresh the signal.

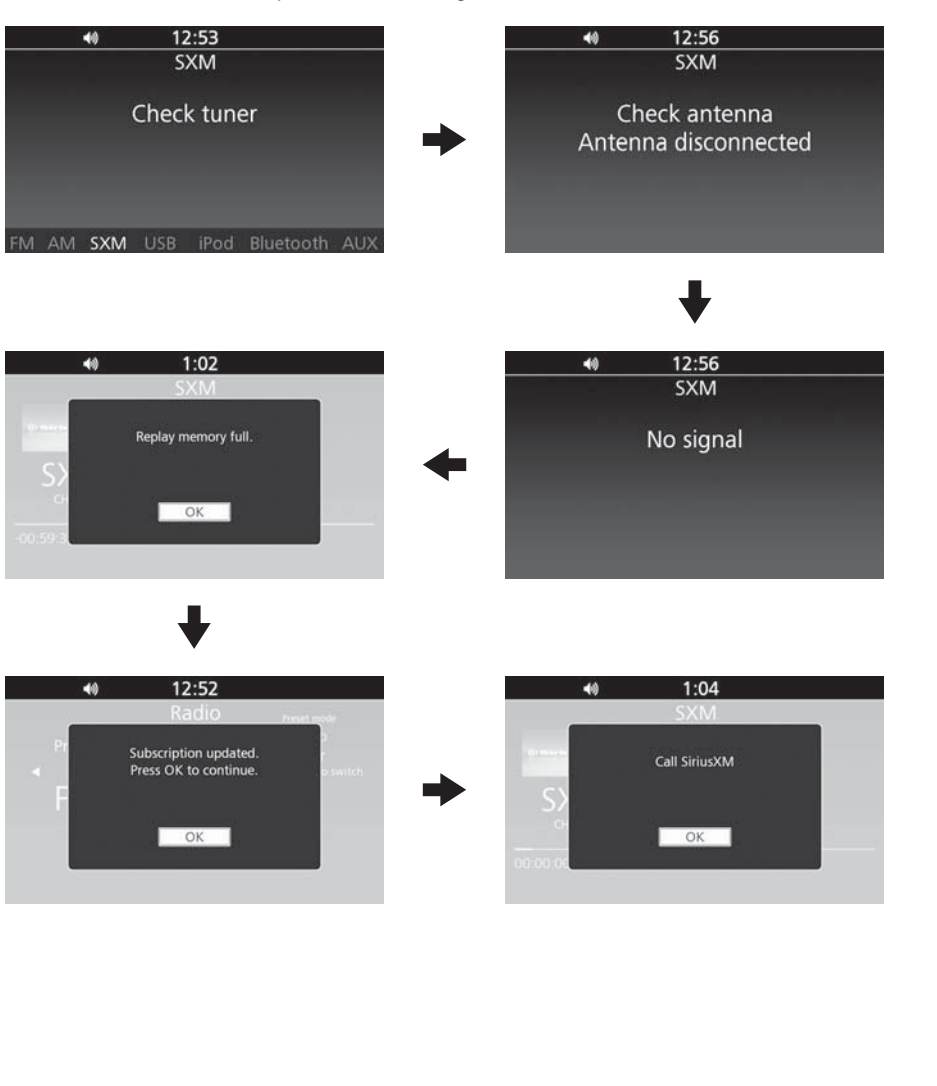

## • The SiriusXM® satellites are in orbit over the equator; therefore, objects south of the vehicle may cause satellite reception interruptions. To help compensate for this, ground-based repeaters are placed in major metropolitan areas.

- Satellite signals are more likely to be blocked by tall buildings and mountains the farther north you travel from the equator. Carrying large items on a travel trunk can also block the signal.
- Depending on where you ride, you may experience reception problems. Interference can be caused by any of these conditions:
  - Riding on the north side of an east/west mountain road.
  - Riding on the north side of a large commercial truck on an east/west road.
  - Riding in tunnels.
  - Riding on a road beside a vertical wall, steep cliff, or hill to the south of you.
  - Riding on the lower level of a multi-tiered road.
  - Riding on a single-lane road alongside dense trees taller than 50 ft. (15 m) to the south of you.
- There may be other geographic situations, parking conditions, and also installing metallic or metalized accessories near the windscreen could affect SiriusXM® Radio reception.
- As required by the FCC:

Changes or modifications not expressly approved by the party responsible for compliance could void the user's authority to operate the equipment.

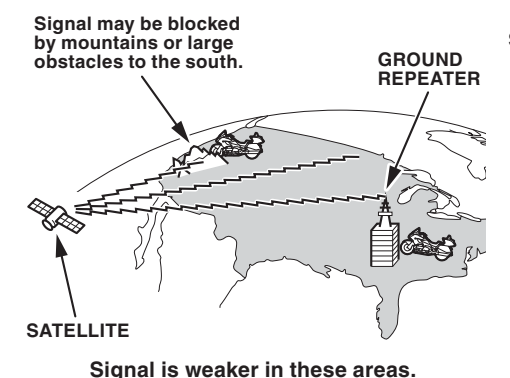

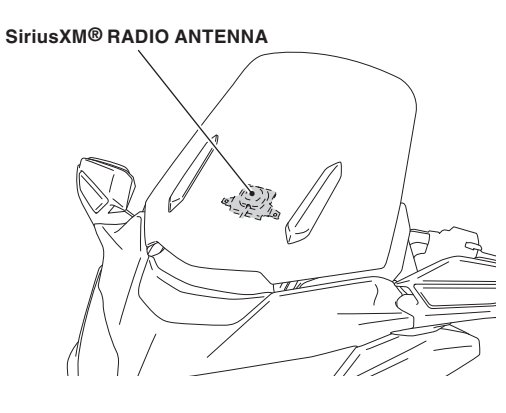

### DISPLAY MESSAGES

| Display Message                                                  | Status                                                                                                    |
|------------------------------------------------------------------|----------------------------------------------------------------------------------------------------|
| Check Tuner                                                      | 1. In SXM main screen: Channel, Artist, Category and Song meta data shall be blank. Channel meta data shall be displayed as "Check Tuner".                                                                                                    |
|                                                                  | 2. In Travel Link screen: Popup shall be displayed. Popup screen remains on screen until tuner fixed.                                                                                                    |
|                                                                  | <b>3.</b> If not in SXM main screen but SXM audio source: Channel meta data on the information bar shall be displayed as "Check Tuner".                                                                                                    |
| Loading                                                          | 1. In SXM main screen: Channel, Artist, Category and Song meta data shall be blank. Channel meta data shall be displayed as "Loading".                                                                                                    |
|                                                                  | 2. In Travel Link screen: Popup shall be displayed. Popup screen remains on screen until loading finished.                                                                                                    |
|                                                                  | <b>3.</b> If not in SXM main screen but SXM audio source: Channel meta data on the information bar shall be displayed as "Loading".                                                                                                    |
| Check Antenna<br>Antenna Discon-<br>nected or Antenna<br>Shorted | <ol> <li>In SXM main screen: Channel, Artist, Category and Song meta data shall<br/>be displayed as blank. Channel meta data shall be displayed as "Check<br/>Antenna". Show Artist meta data as "Antenna Disconnected" or "Antenna<br/>Shorted".</li> </ol> |
|                                                                  | 2. In Travel Link screen: Popup shall be displayed. Popup screen remains on screen until error fixed.                                                                                                    |
|                                                                  | <b>3.</b> If not in SXM main screen but SXM audio source: Channel meta data on the information bar shall be displayed as "Check Antenna".                                                                                                    |
| No Signal                                                        | <ol> <li>In SXM main screen: Channel, Artist, Category and Song meta data<br/>shall be displayed as blank. Channel meta data shall be displayed as "No<br/>Signal".</li> </ol>                                                                               |
|                                                                  | 2. In Travel Link screen: Popup shall be displayed. Popup screen remains on screen until error fixed.                                                                                                    |
|                                                                  | <ol> <li>If not in SXM main screen but SXM audio source: Channel meta data on<br/>the information bar shall be displayed as "No Signal".</li> </ol>                                                                                                    |
| Subscription<br>Updated                                          | 1. In SXM main screen: Popup shall be displayed. Popup screen remains on screen until user select [OK] button.                                                                                                    |
|                                                                  | 2. In Travel Link screen: Popup shall be displayed. Popup screen remains on screen until user select [OK] button.                                                                                                    |
|                                                                  | <ol> <li>If not in SXM main screen but SXM audio source: Popup shall be<br/>displayed. Popup screen remains on screen until user select [OK] button.</li> </ol>                                                                                              |
| Replay Memory<br>Almost Full                                     | 1. In SXM main screen: Popup shall be displayed. Popup screen remains on screen until user select [OK] button.                                                                                                    |
|                                                                  | <ol> <li>If not in SXM main screen but SXM audio source: Popup shall be<br/>displayed. Popup screen remains on screen until user select [NO] or<br/>[YES] button.</li> </ol>                                                                                 |

#### **OPERATING**

• To listen to SiriusXM<sup>®</sup> Radio, turn the ignition switch to the ON or ACCESSORY position, and Press the SOURCE switch to select to [SXM]. The last channel you listened to will show in the display.

#### PLAYING THE SiriusXM<sup>®</sup> RADIO

• Press the SOURCE switch to select to [SXM].

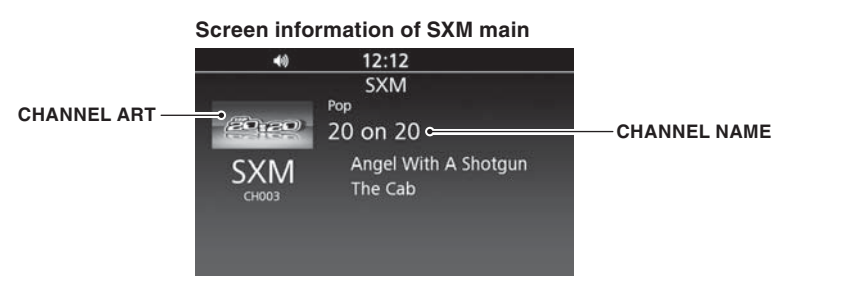

#### REPLAY

- Rewind the buffered radio contents while pressing " << ". When reaching the start of buffered contents, the rewind finishes, and the playback starts automatically.
- Fast-forward the buffered contents while pressing " ►► ". Press the interface dial ENTER or ENT switch to return to the current broadcast program.

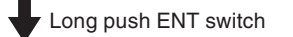

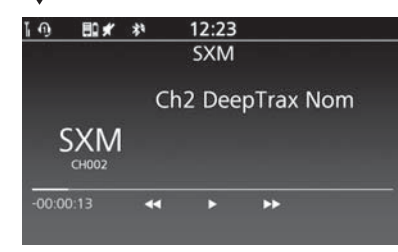

• Popup which is displayed if replay is paused and buffer nearest being filled.

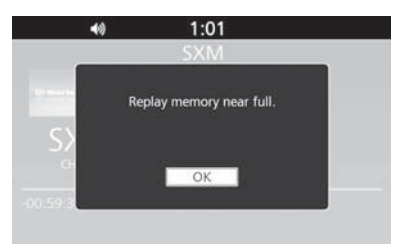

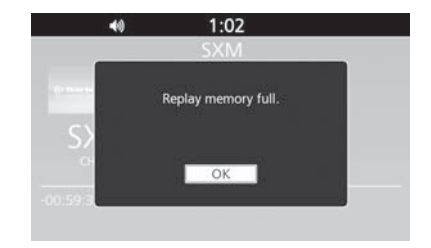

#### PAUSE (MUTE)

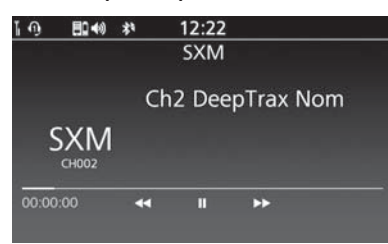

2:40

SXM

Ch5 500Hz 1dB L

31.25Hz-2.45dBFS

Category 3

TEST

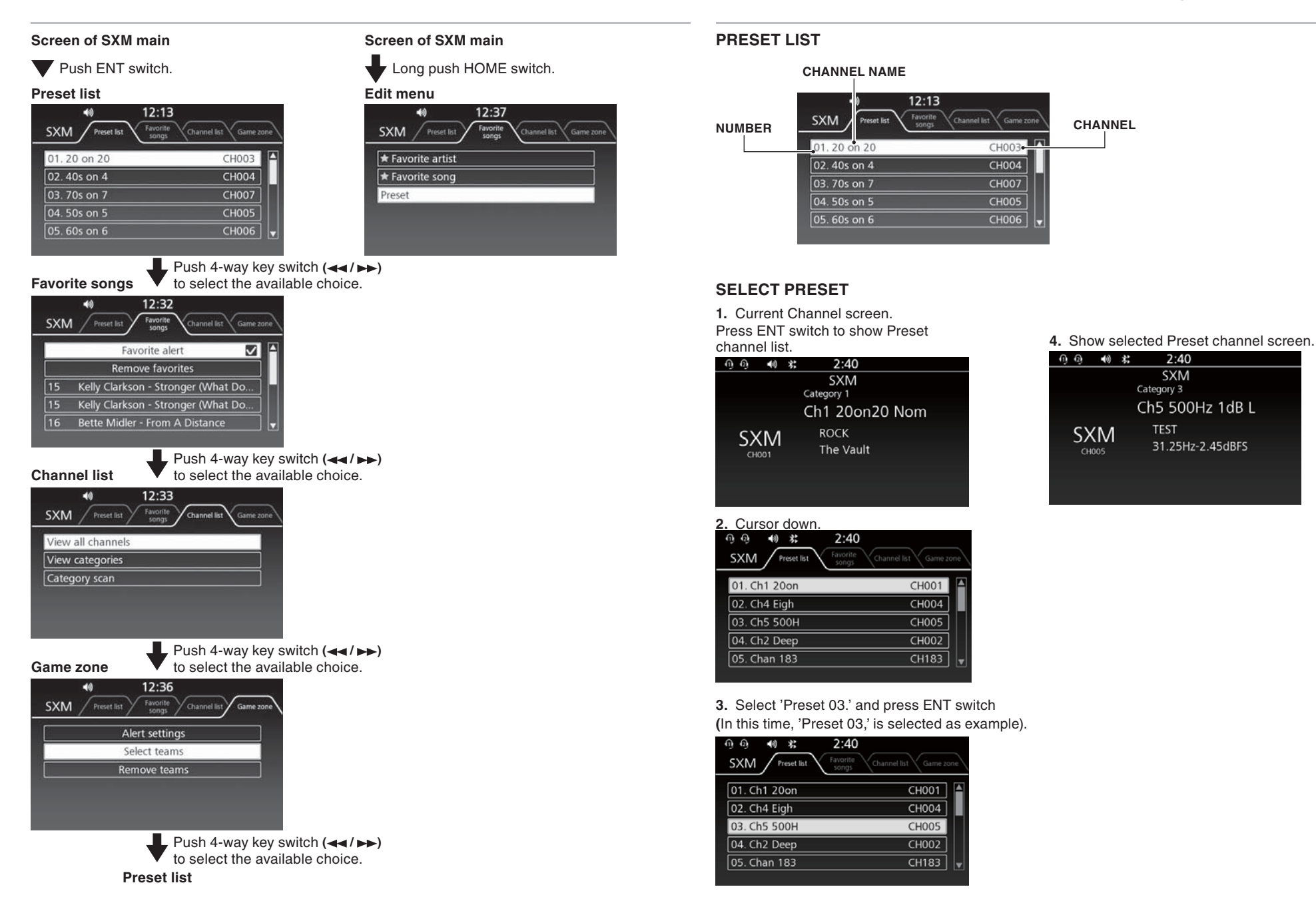

#### ADD NEW PRESET

1. Change to the Channel screen you want to add 5. Display the current preset list. as preset (Long push HOME switch).

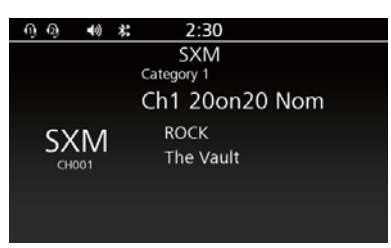

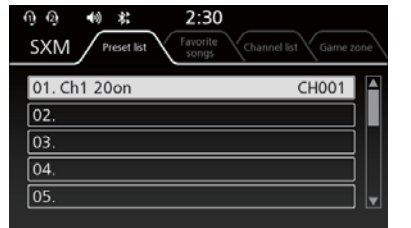

2. Select 'Preset' and push ENT switch.

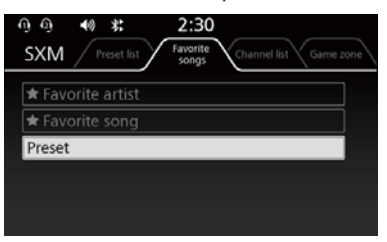

**3.** Select No. (In this time, 'preset 01.' is selected as example) and press ENT switch.

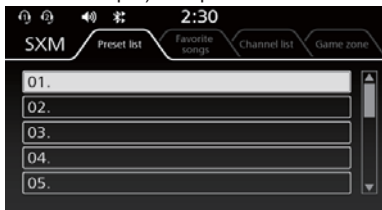

4. Display goes back to the channel screen (press ENT key to confirm if the channel is saved).

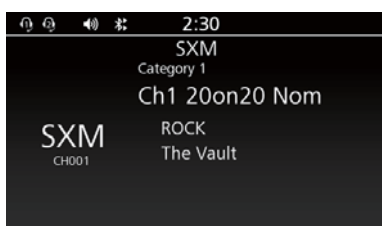

#### **FAVORITE SONGS**

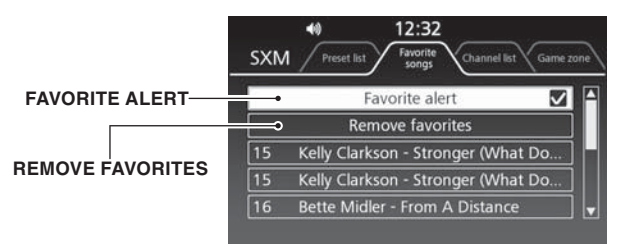

#### **FAVORITE ALERT**

- Press the [Favorite song] or [Favorite artist] to add the song and artist being reproduced.
- No favorite song or artist is added as default setting.
- The maximum number of favorite song or artist is 10.
- If the added favorite song or artist is broadcasted in the background, the alert is displayed, and then "Favorite song is on air. Listen now?" or "Favorite artist is on air. Listen now?" is displayed with [YES] or [NO]. Choose [YES] to change the channel, but choose [NO] to continue the current program.

#### **REMOVE FAVORITE**

#### 1. Select [Remove favorites].

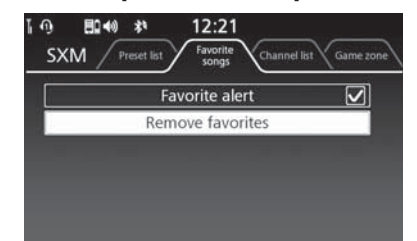

#### 2. Select Remove item.

3. Select [YES].

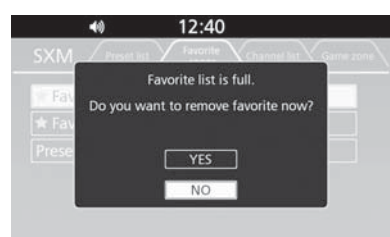

#### ADD FAVORITE ARTIST OR FAVORITE SONG

#### 1. Select [Favorite artist] or [Favorite song].

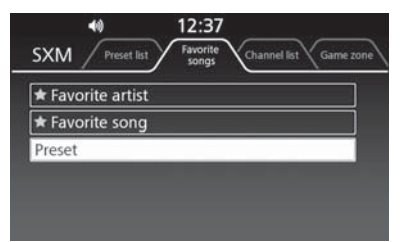

#### 2. The message is displayed.

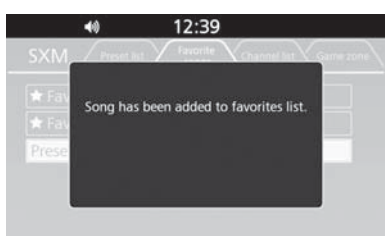

#### FAVORITE ON AIR POPUP

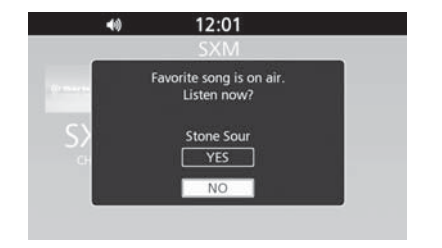

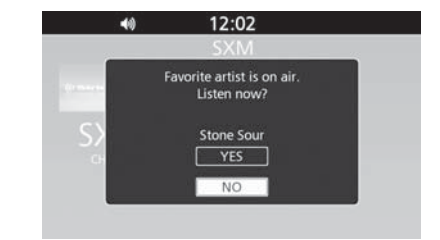

#### **CHANNEL LIST**

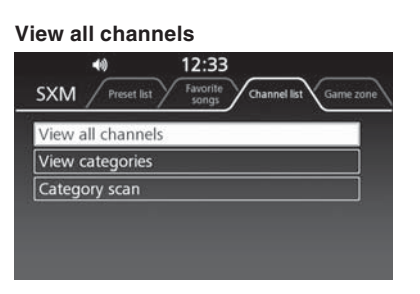

Push ENT switch

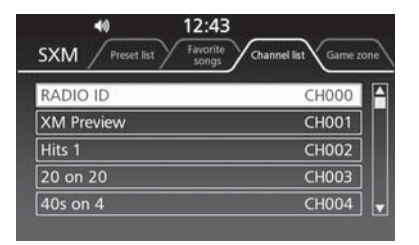

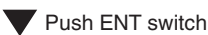

Push ENT switch

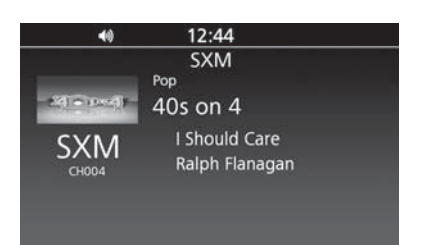

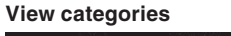

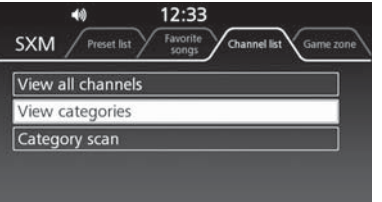

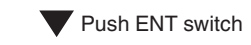

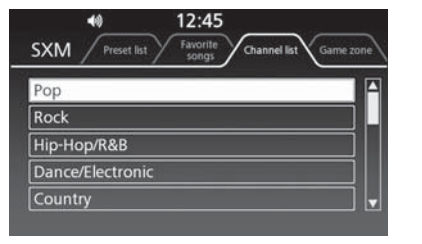

Push ENT switch

| SXM Preset list Favoritie songs | Channel list Game zone |
|---------------------------------|------------------------|
| xL Hip-HopNation                | CH044                  |
| xL Shade 45                     | CH045                  |
| xL Backspin                     | CH046                  |
| The Heat                        | CH047                  |
| Heart & Soul                    | CH048                  |

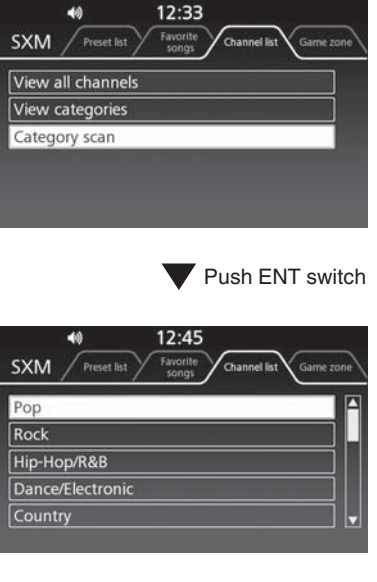

**Category scan** 

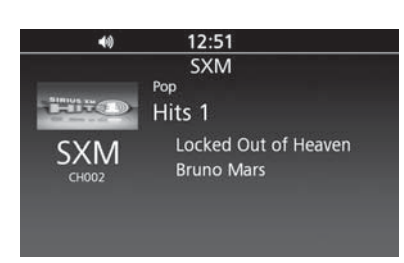

Push ENT switch

**V** Push ENT switch

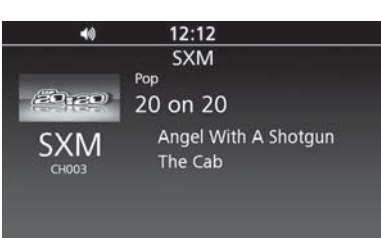

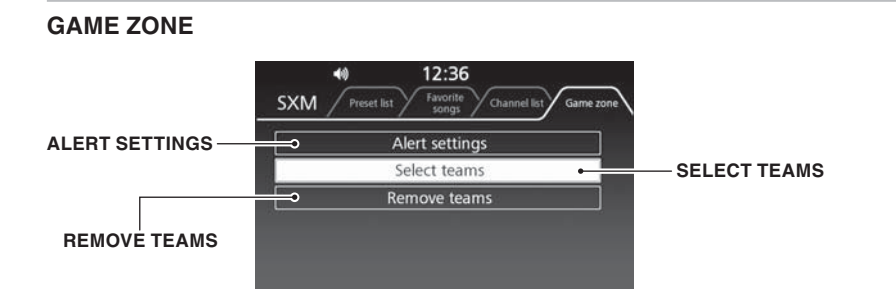

#### **REMOVE TEAMS**

- 1. Select [Remove teams].
- 2. Select Team.
- 3. Select [YES].

#### ALERT SETTING

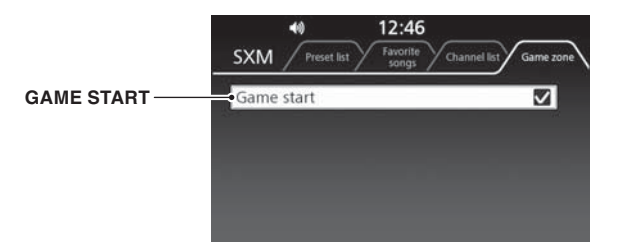

#### GAME ZONE ON AIR POPUP

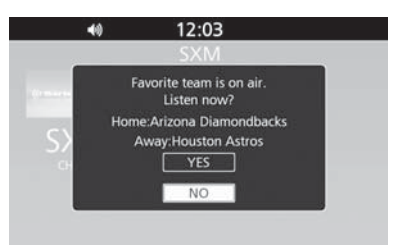

#### ADD FAVORITE TEAM

- Help to follow the favorite sports team from the team list.
- No favorite sports team is added as default setting.
- The maximum number of favorite sports team is 10.
- If the added favorite sports team is broadcasted in the background, the alert is displayed, and then "Favorite team is on air. Listen now?" is displayed with [YES] or [NO]. Choose [YES] to change the channel, but choose [NO] to continue the current program.

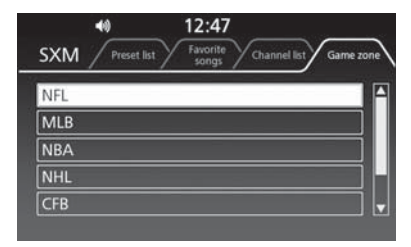

#### SELECT CHANNEL

- To operate with the interface dial or 4-way key switch.
- In the channel mode, you can select all of the available channels. In the category mode, such as Jazz, Rock, Classical, etc., you can select all of the channels within that category.
- You may experience periods when SiriusXM® Radio does not transmit the artist's name and song title information. If this happens, there is nothing wrong with your system.

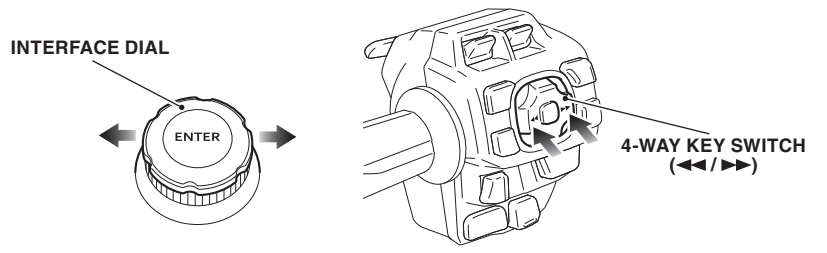

#### TRAFFIC AND WEATHER INFORMATION (MODELS EQUIPPED WITH NAVIGATION SYSTEM)

- Add the Traffic and Weather information in the function of navigation system.
- Subscription is needed for adding Traffic and Weather functions.
- Contact SiriusXM<sup>®</sup> Radio for details.

#### TRAFFIC

• Traffic congestion information, route or the traffic congestion occurred in an area near the current position.

#### 1. Select [Information].

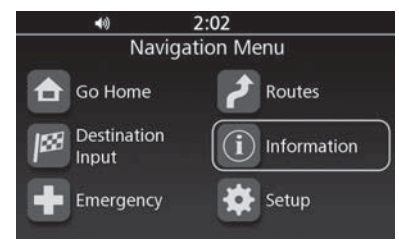

#### 2. Select [Traffic].

| 40           | 3:52       |  |
|--------------|------------|--|
| nformation   | Navigation |  |
| Current Loca | tion       |  |
| Traffic      |            |  |
| Weather      |            |  |
| System Infor | mation     |  |
| SiriusXM Sub | scriptions |  |

| 40                                               | 12:10                                 |                                            |
|--------------------------------------------------|---------------------------------------|--------------------------------------------|
| Sys                                              | tem informa<br>(((Sirius <b>xm</b> )) | ation<br>)                                 |
| SiriusXI                                         | M subscriptic                         | on status                                  |
| SiriusXM satel<br>SiriusXM traff<br>SiriusXM wea | lite radio:<br>ic:<br>ther:           | Subscribed<br>Unsubscribed<br>Unsubscribed |
| SiriusXM ID:A<br>Call(888)539-                   | BCD1234<br>7474                       | Call                                       |
|                                                  |                                       |                                            |

If SiriusXM® traffic is unsubscribed, the screen below is displayed.

3. Select [Near Current Location] or [On the Current Route].

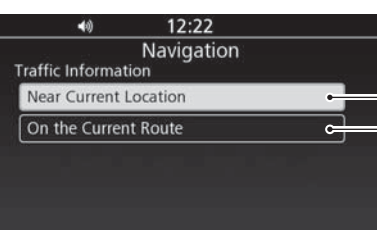

Display the traffic information near the current location. Display the traffic information on the current route.

#### **Near Current Location**

On the Current Route

A I-94 /US-1, Sawyer Rd/Ex.

A I-94 /US-1, Union Pier R

A I-94 /US-1,US-127/Exit

A I-94 /US-1, Sargent Rd/1.

A I-94 /US-1,Old US-12/Ex..

40

**On Current Route** 

|      | 40         | 12:30                |         |   |
|------|------------|----------------------|---------|---|
| Near | Current Lo | Navigation<br>cation | Refresh |   |
|      | M-5 /l-27  | 75,N Pontiac Trl     | 1.7 mi  |   |
|      | M-5 /l-27  | 75,E West Mapl       | 1.9 mi  |   |
|      | US-24 /N   | 1-66,9 Mile Rd       | 7.8 mi  |   |
| Â    | M-39 /l-2  | 275,M-10/John        | 10 mi   |   |
|      | M-39 /l-2  | 275,Roosevelt Rd     | 10 mi   | v |

12:31

Navigation

Refresh

203 mi

210 mi

346 mi

349 mi

361 mi

## Push 4-way key switch (◄◄/►►) to select the available choice.

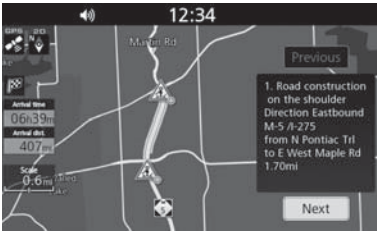

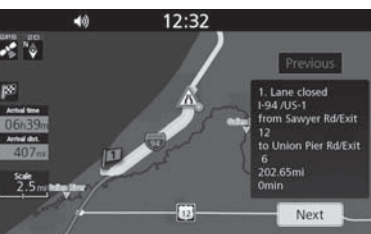

Shall be grayed out if there is no active route.

Push 4-way key switch (◄◄/►►) to select the available choice.

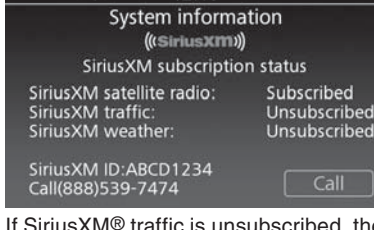

#### Speed and Flow

- Show traffic jam situation on map.
- Display the red (heavy traffic congestion) or yellow (light traffic congestion) line along the road on the map.
- 1. Select [Set up] from navigation menu.
- 2. Select [Map/View Settings].
- 3. Select [Speed and Flow].

| 40               | 9:58       |              |
|------------------|------------|--------------|
| lanA/iow/Sotting | Navigation |              |
| Map Setup        | ,          |              |
| Auto Zoom        |            | $\checkmark$ |
| Speed and Flow   |            | $\checkmark$ |
| POI List         |            |              |

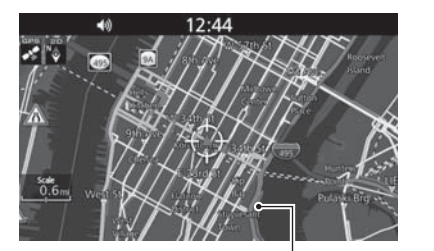

Display the light or heavy traffic congestion.

#### **Dynamic Route Guidance**

• Receive the current traffic information for the current route. Change the route setting when the new route which can shorten more than 10 minutes is found.

- 1. Select [Routes] from navigation menu.
- 2. Select [Current Route].
- 3. Select [Route Option].
- 4. Select [Dynamic Route Guidance].

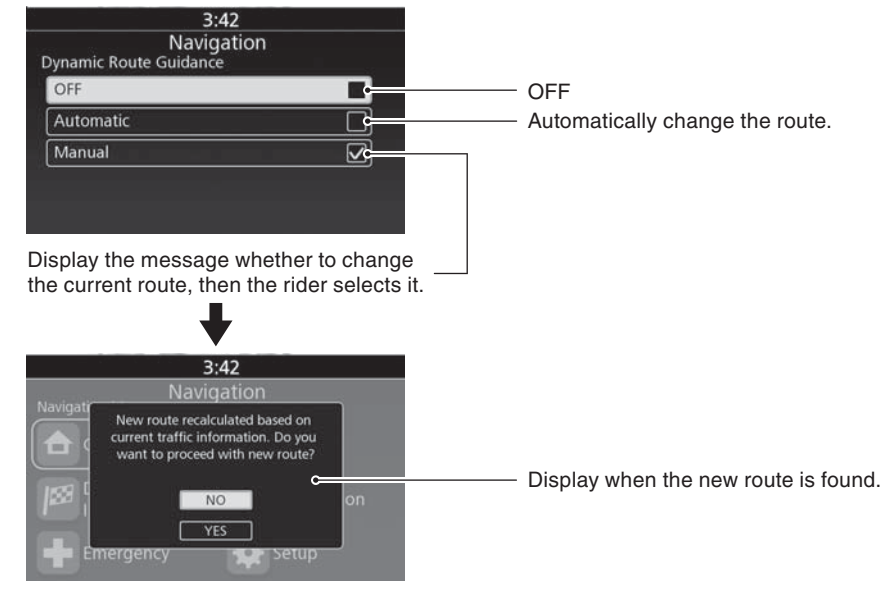

Display when [Manual] is selected.

40

Select Weather Point Birmingham/Hoover

#### WEATHER

- Obtain the weather information at a present place and in other places.
- 1. Select [Information].

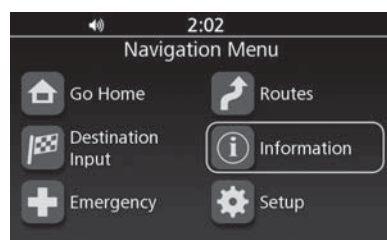

#### 2. Select [Weather].

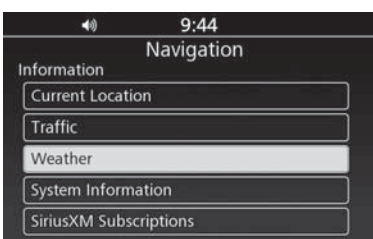

#### 3. Show current weather.

| <b>4</b> 0 9:47                                                   |                    |
|-------------------------------------------------------------------|--------------------|
| Navigation                                                        |                    |
| Current Weather                                                   | Change<br>Location |
| .ight Rain                                                        | Forecast C         |
| recipitation: 0.1 inches<br>Humidity: 80%<br>CloudCover: Overcast | Map C              |
| Ninds: 0 mph N                                                    | 50 %               |

12:10 40 System information (((SiriusXIII))) SiriusXM subscription status SiriusXM satellite radio: SiriusXM traffic: Subscribed Unsubscribed SiriusXM weather: Unsubscribed SiriusXM ID:ABCD1234 Call(888)539-7474

If SiriusXM® weather is unsubscribed, the screen below is displayed.

Display the current weather of other location.

Display the weather forecast.

Display the weather map.

#### **Change Location**

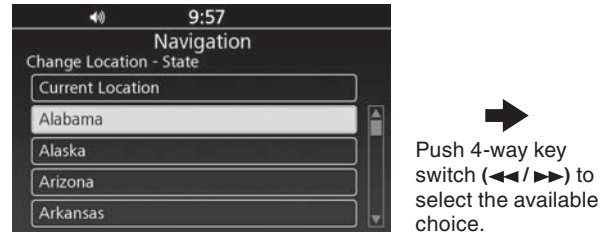

#### Forecast

620 m

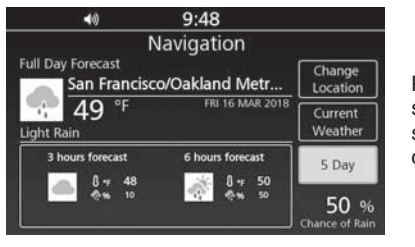

[5 Day] Push 4-way key switch (◄◄/►►) to select the available choice.

[Full day]

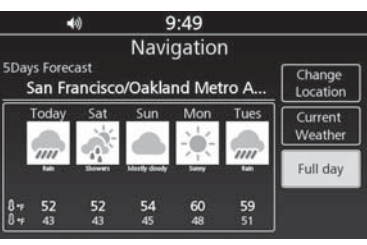

Display the 5 days forecast.

| 40             | 9:56       |   |     |
|----------------|------------|---|-----|
| Weather Option | Navigation | } |     |
| Radar          |            |   | -2/ |
| Front          |            |   | 2   |
|                |            |   |     |
|                |            |   |     |

Show front.

Show weather radar.

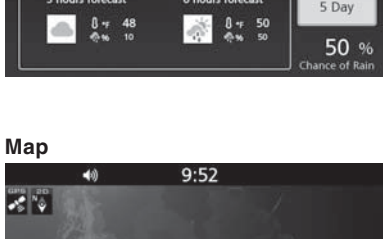

# [Map Option]

Push 4-way key switch (◄◄/►►) to select the available choice.

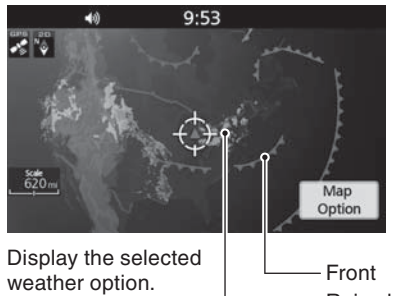

Rain cloud.

Map Option

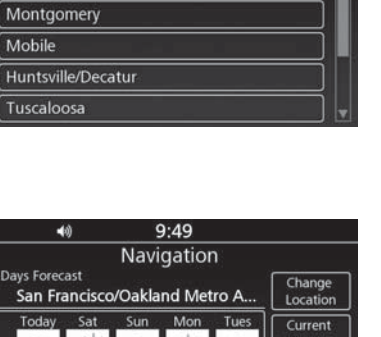

9:57 Navigation